## Santa Cruz County Breeding Bird Atlas II

How to Get the Atlas Map on your Mobile Device

## By Simon Thornhill

To load the Atlas Map into your Google Maps account:

- 1. Run Safari, Chrome, or your browser of preference.
- 2. Open Google Maps
  - If you are signed in to your Google account, your badge will appear in the upper right of the map.
  - > If not, click "Sign in", and enter your credentials.
- 3. Open the Google Maps Menu and select "Your places"
- 4. Select the MAPS tab
- 5. Click CREATE MAP (at bottom of panel) It opens a new tab
- 6. Click "Untitled map", edit the Map title to "Santa Cruz BBA", and Save.
- 7. Select Import
- 8. Drag and drop the "Atlas Map 1.0.kmz" file on the window or select it from your computer.

To view the Atlas Map on your mobile device:

- 1. Run Google Maps
- 2. Open the Google Maps Menu.
  - If you are signed in to your Google account, your badge will appear in the upper left of the menu panel.
  - > If not, click "Sign in", and enter your credentials.
- 3. Select "Your places"
- 4. Select the MAPS tab on the far right
- 5. Select "Santa Cruz BBA"

To see a block number on the map, tap in the block and the number will appear at the bottom of the screen.